## Portweiterleitung mit einer A1 Hybrid Box

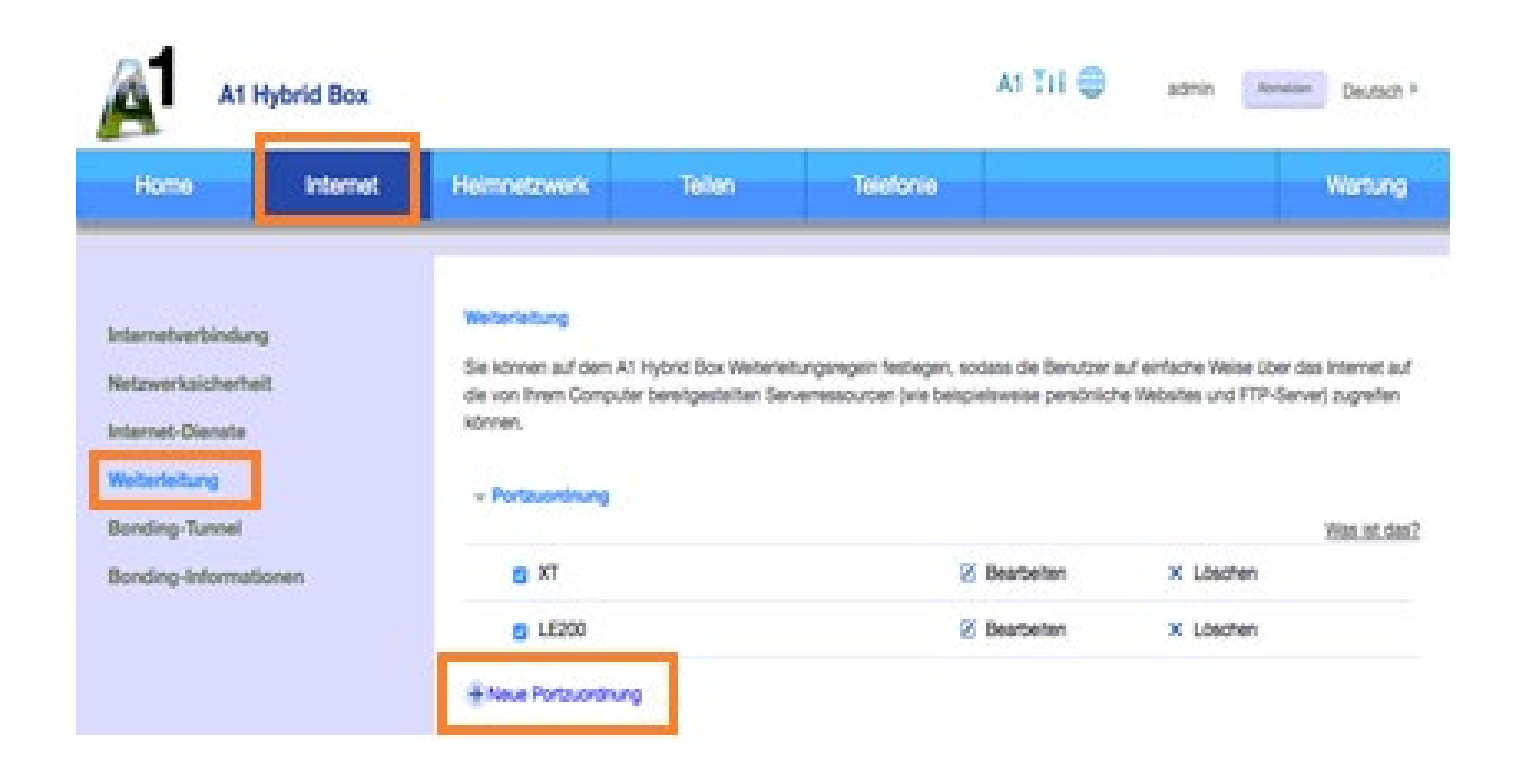

- 1. Öffnen Sie den Browser und rufen Sie Ihren Router auf.
- Klicken Sie unter Internet auf Weiterleitung und dann auf Portzuordnung.
- 3. Klicken Sie auf *Neue Portzuordnung*.

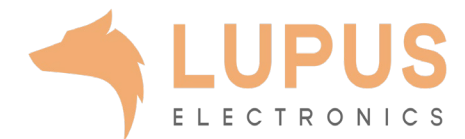

| Kamera          | 🗹 Bearbeiten 🗙 Löschen             |
|-----------------|------------------------------------|
| Zuordnungsname: | Kamera                             |
| Anwendung:      | Kamera                             |
|                 | Anwendung portzuordnung hinzufügen |
| Interner Host:  | LupusLE200                         |
|                 | Gerät hinzufügen                   |
|                 | Abbrechen Speichern                |
|                 |                                    |
| Name:           | Kamera                             |
| Externer Port:  | 53082 ~ 53082                      |
| Interner Port:  | 80 ~ 80                            |
| Protokoll:      | тср -                              |

- *4. Zuordnungsname*: Tragen Sie einen frei wählbaren Namen für die Portweiterleitung ein.
- Klicken Sie auf Anwendung Portzuordnung hinzufügen und erstellen Sie in dem neuen Fenster (Bild unten) eine neue Portzuordnung.
- 6. Name: Name für die Portzuordnung
- Externer Port: Wählen Sie hier den öffentlichen Portbereich den Sie freigeben wollen (frei wählbar, wir empfehlen einen 5 stelligen z.B. 53080).
- 8. Interner Port: Wählen Sie hier den lokalen Portbereich Ihres Gerätes aus (SSL Port: 443).
- 9. Protokoll: Wählen Sie hier TCP als Protokoll aus.
- 10. Klicken Sie auf *Speichern*.
- 11. Sie befinden sich nun wieder in der Ansicht des oberen Bildes.
- *12. Anwendung*: Wählen Sie hier den Namen der eben neu angelegten Portzuordnung aus
- *13. Interner Host*: Wählen Sie hier das Gerät aus, dass Sie aus dem Internet erreichbar machen wollen.
- 14. Klicken Sie auf Speichern.

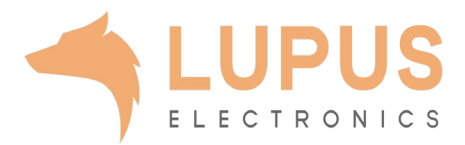

## × Löschen